#### LCDWIKI

# 1. 测试平台介绍

开发板: ESP32-WROOM-32E devKit

MCU: ESP32-32E模组

主频: 240MHz

# 2. 引脚连接说明

本模块可以直插到ESP32-32E开发板上,如下图所示:

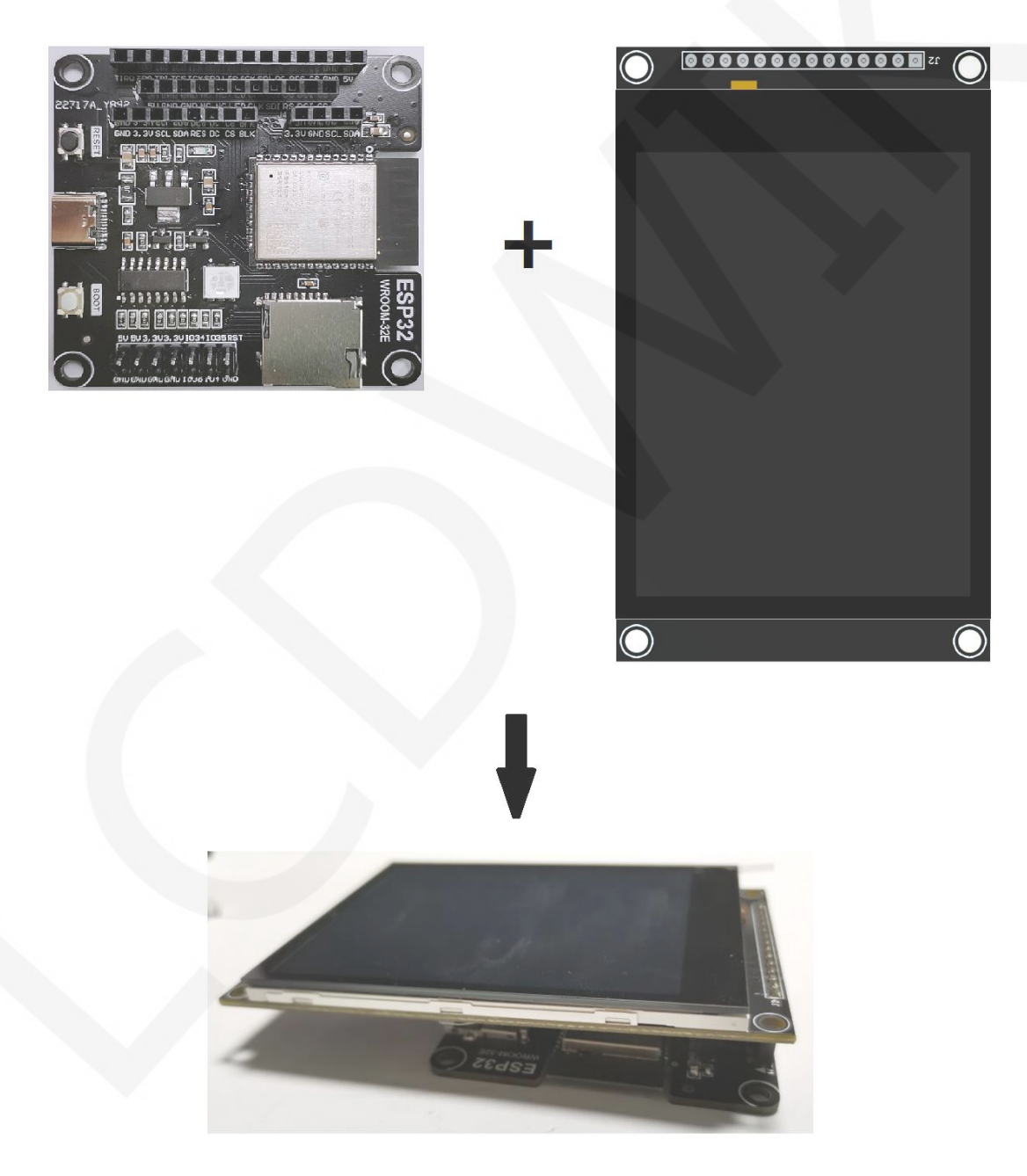

图1 模块直插ESP32-32E开发板

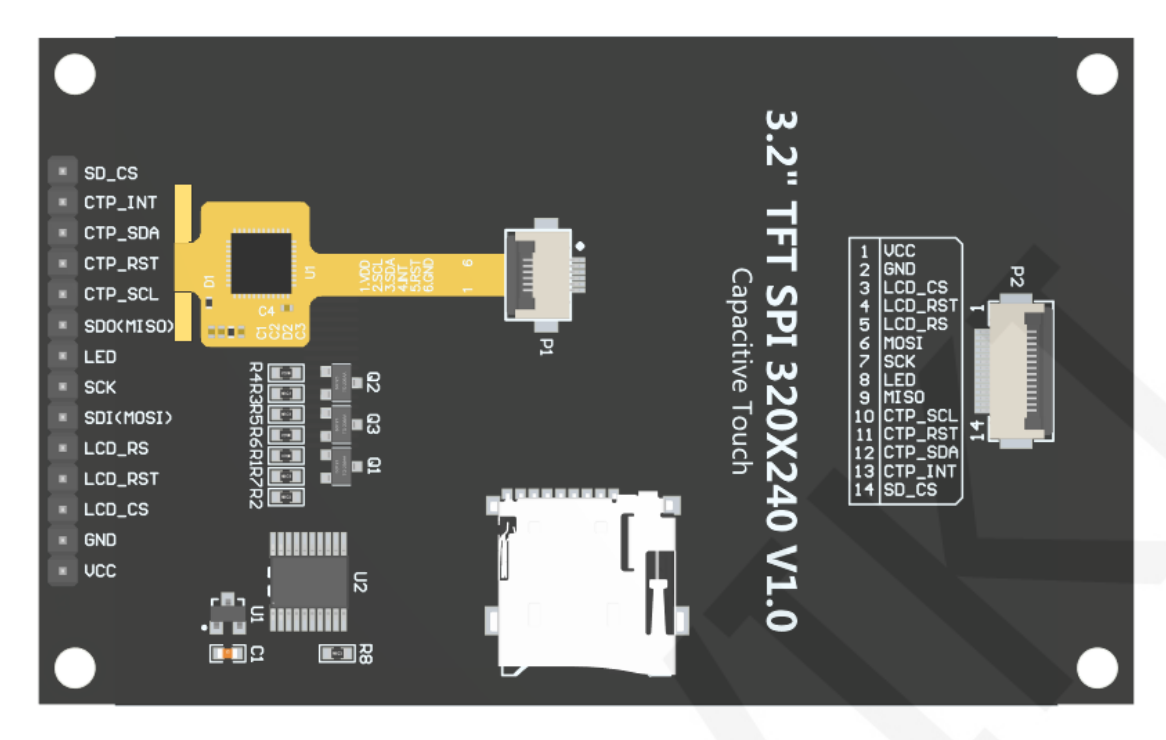

图2 模块背面引脚

| ESP32-32E测试程序引脚直插说明 |           |                        |                                     |  |
|---------------------|-----------|------------------------|-------------------------------------|--|
| 序号                  | 模块引脚      | 对应ESP32-32E开发板接线<br>引脚 | 备注                                  |  |
| 1                   | VCC       | 5V                     | 液晶屏电源正                              |  |
| 2                   | GND       | GND                    | 液晶屏电源地                              |  |
| 3                   | LCD_CS    | IO15                   | 液晶屏片选控制信号,低电平有效                     |  |
| 4                   | LCD_RST   | 1027                   | 液晶屏复位控制信号,低电平复位                     |  |
| 5                   | LCD_RS    | 102                    | 液晶屏命令/数据选择控制信号<br>高电平:数据,低电平:命令     |  |
| 6                   | SDI(MOSI) | IO13                   | SPI总线写数据信号(SD卡和液晶屏共用)               |  |
| 7                   | SCK       | IO14                   | SPI总线时钟信号(SD卡和液晶屏共用)                |  |
| 8                   | LED       | 1021                   | 液晶屏背光控制信号(如需控制,请接引脚,<br>如不需控制,可以不接) |  |
| 9                   | SDO(MISO) | IO12                   | SPI总线读数据信号(SD卡和液晶屏共用)               |  |
| 10                  | CTP_SCL   | IO25                   | 电容触摸屏IIC总线时钟信号(无触摸屏的模<br>块不需连接)     |  |
| 11                  | CTP_RST   | IO33                   | 电容触摸屏复位控制信号,低电平复位(无<br>触摸屏的模块不需连接)  |  |
| 12                  | CTP_SDA   | 1032                   | 电容触摸屏IIC总线数据信号(无触摸屏的模<br>块不需连接)     |  |

www.lcdwiki.com

| 13 | CTP_INT | 1039 | 电容触摸屏IIC总线触摸中断信号,产生触摸时,输入低电平到主控(无触摸屏的模块不<br>需连接) |
|----|---------|------|--------------------------------------------------|
| 14 | SD_CS   | 1022 | SD卡片选控制信号,低电平有效(不使用SD<br>卡功能,可以不接)               |

## 3. 例程功能说明

本套示例程序使用ESP32硬件HSPI总线,其位于

### Demo\_MSP3222\_MSP3223\_ESP32-WROOM-32E\_HSPI目录下,如下图所示:

| O            | 🗼 « Demo_ESP32 🕨 Demo_MSP3222_MS | SP3223_ESP32-WROC | OM-32E_HSPI ► |
|--------------|----------------------------------|-------------------|---------------|
| 文件(F) 编      | 辑(E) 查看(V) 工具(T) 帮助(H)           |                   |               |
| 组织 ▼         | 包含到库中▼  共享▼  新建文件夹               |                   |               |
| ⊿ <u>★</u> ≜ | 名称                               | 修改日期              | 类型            |
| ▶ =          | Lxample_01_Simple_test           | 2023/5/17 11:11   | 文件夹           |
|              | 🐌 Example_02_colligate_test      | 2023/5/17 11:11   | 文件夹           |
| 3            | Example_03_display_graphics      | 2023/5/17 11:11   | 文件夹           |
|              | 👢 Example_04_display_scroll      | 2023/5/17 11:11   | 文件夹           |
| ⊿ 🧱 -        | Example_05_show_SD_bmp_picture   | 2023/5/17 11:11   | 文件夹           |
|              | Example_06_show_SD_jpg_picture   | 2023/5/17 11:11   | 文件夹           |
|              | 📙 Example_07_display_phonecall   | 2023/5/17 11:11   | 文件夹           |
|              | Example_08_touch_pen             | 2023/5/17 11:11   | 文件夹           |
| ▶ 🦾 🛨        | L Example_09_LVGL_Demos          | 2023/5/17 11:11   | 文件夹           |

- A、Example\_01\_Simple\_test为刷屏测试程序,此程序不依赖任何软件库;
- B、Example\_02\_colligate\_test为综合测试程序,显示图形、线条并统计程序运行时间;
- C、Example\_03\_display\_graphics为图形显示测试程序,显示各种图形;
- D、Example\_04\_display\_scroll为滚动测试程序,显示文字滚动;
- E、Example\_05\_show\_SD\_bmp\_picture为BMP图片显示程序,显示SD内BMP格式图片;
- F、Example\_06\_show\_SD\_jpg\_picture为JPG图片显示程序,显示SD内jpg格式图片;
- G、Example\_07\_display\_phonecall为电话拨号触摸测试程序,通过触摸模拟拨号功能;
- H、Example\_08\_touch\_pen为触摸笔画图测试程序,通过触摸在液晶屏上画画;
- K、Example\_09\_LVGL\_Demos为LVGL示例显示程序,可以体验LVGL强大的UI设计功能。该示例的bin文件已经提取出来,用相应的工具直接烧录就可以使用。

## 4. 例程使用说明

## ◆ 搭建开发环境

搭建开发环境的具体方法请参考本目录下

"Arduino\_development\_environment\_construction\_for\_ESP32\_CN" 文档。

#### ◆ 安装软件库

开发环境搭建好之后,需要将示例程序使用的软件库拷贝到工程库目录下,以便示例程序调用。软件库位于**Install libraries**目录下,如下图所示:

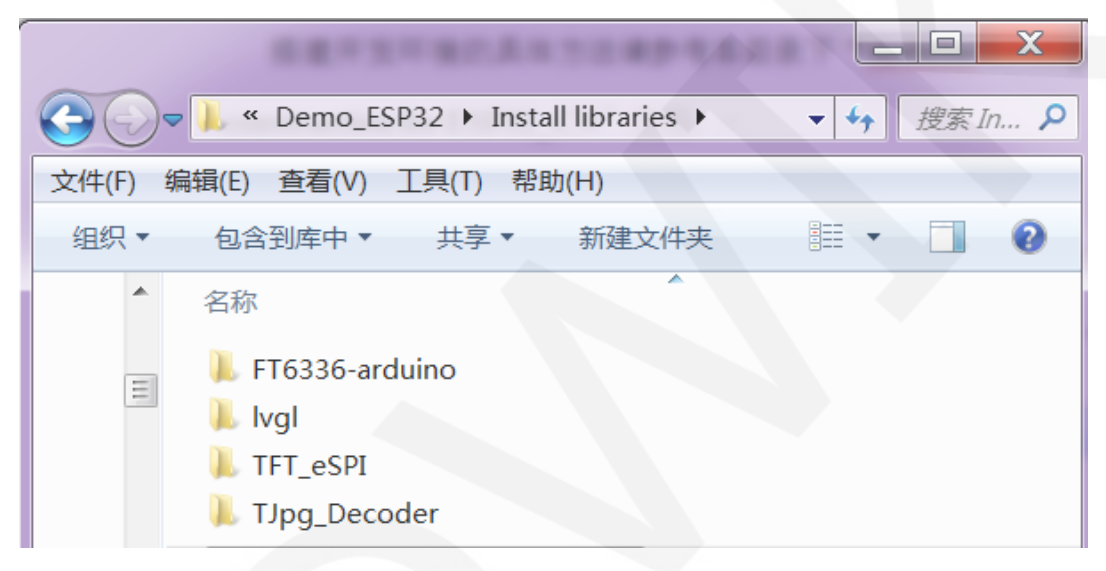

其中:

FT6336-arduino为FT6336电容触摸IC的驱动

lvgl为LVGL GUI图形软件库

TFT\_eSPI为TFT-LCD液晶屏的Arduino图形库,支持多种平台和多种LCD驱动IC

TJpg\_Decoder为Arduino平台JPG格式图片解码库

这些软件库都已经配置好,直接拷贝到工程库目录下就可以使用。工程库目录默认的路径为C:\Users\Administrator\Documents\Arduino\libraries。也可以更改工程库目录: 打开Arduino IDE软件,点击**文件->首选项**,在弹出的界面里重新设置**项目文件夹位置**,如下图所示:

| 🔤 clear_Screen   Arduino 1.8.19 | 首选项                                                                          |  |  |  |  |
|---------------------------------|------------------------------------------------------------------------------|--|--|--|--|
| 文件 编辑 项目 工具 帮助                  | 设置网络                                                                         |  |  |  |  |
| 新建 Ctrl+N                       |                                                                              |  |  |  |  |
| 打开 Ctrl+O                       | 项目文件夹位置                                                                      |  |  |  |  |
| 打开最近的                           | C:\Users\Administrator\Documents\Arduino 浏览                                  |  |  |  |  |
|                                 | 编辑器语言 简体中文 (Chinese (China))                                                 |  |  |  |  |
| 关闭 Ctrl+W                       | 编辑器字体大小 16                                                                   |  |  |  |  |
| 保存 Ctrl+S                       | 界面缩放: 🔽 自动调整 100 🍡 (需要重启 Arduino)                                            |  |  |  |  |
| 另存为 Ctrl+Shift+S                | Theme: Default theme 🔻 (需要重启 Arduino)                                        |  |  |  |  |
| 页面设置 Ctrl+Shift+P pin           | 显示详细输出: 🔽 编译 🔽 上传                                                            |  |  |  |  |
| 打印 Ctrl+P                       | 编译器警告: 无 ▼                                                                   |  |  |  |  |
| 首选项 Ctrl+逗号                     | □ 显示行号 □ 启用代码折叠                                                              |  |  |  |  |
| 关闭 Ctrl+O                       | ☑ 上传后验证代码                                                                    |  |  |  |  |
| //Arduino Mogo2560 10           | □ 启动时检查更新                                                                    |  |  |  |  |
| //Aldino Megazooo io            | Use accessibility features                                                   |  |  |  |  |
| //Remember to set the pin       | 附加开发板管理器网址: s://espressif.github.io/arduino-esp32/package_esp32_index.json 🔲 |  |  |  |  |
| /*******************            | 在首选项中还有更多选项可以直接编辑                                                            |  |  |  |  |
|                                 | C:\Users\Administrator\AppData\Local\Arduino15\preferences.txt               |  |  |  |  |
|                                 | (只能在 Arduino 未运行时进行编辑)                                                       |  |  |  |  |
| 好取消                             |                                                                              |  |  |  |  |

如果不想使用已经配置好的库,那么可以去github下载最新版本的库,再配置(FT6336-arduino除外),下载地址如下:

lvgl: <u>https://github.com/lvgl/lvgl/tree/release/v8.3</u>(只能使用**V8.x**版本,**V9.x**版

本不能使用)

LCDWIKI

TFT\_eSPI: https://github.com/Bodmer/TFT\_eSPI

TJpg\_Decoder: <u>https://github.com/Bodmer/TJpg\_Decoder</u>

库下载完成后,将其解压(为了便于区分,可对解压后的库文件夹进行重命名,如 Install libraries目录下所示),然后拷贝到工程库目录下。接下来进行库配置,需要替 换的文件位于Replaced files目录,如下图所示:

|         |                                    |                 | . 🗆 🗙  |
|---------|------------------------------------|-----------------|--------|
| 00-     | 🗼 « 1-Demo ► Demo_ESP32 ► Replaced | files 👻 🍫       | 搜索 R 🔎 |
| 文件(F) 编 | 辑(E) 查看(V) 工具(T) 帮助(H)             |                 |        |
| 组织▼     | 包含到库中▼ 共享▼ 新建文件夹                   |                 | 0      |
| •       | 名称                                 | 修改日期            | 类型     |
| •3      | ILI9341_Init.h                     | 2023/5/18 16:57 | H文件    |
|         | lv_conf.h                          | 2023/4/4 9:34   | H文件    |
|         | 📄 User_Setup.h                     | 2023/5/19 11:12 | H 文件   |
|         | •                                  |                 | Þ      |

#### LVGL库配置:

将**Replaced files**目录下的**lv\_conf.h**文件拷贝到工程库目录下lvgl库的顶层目录,如下 图所示:

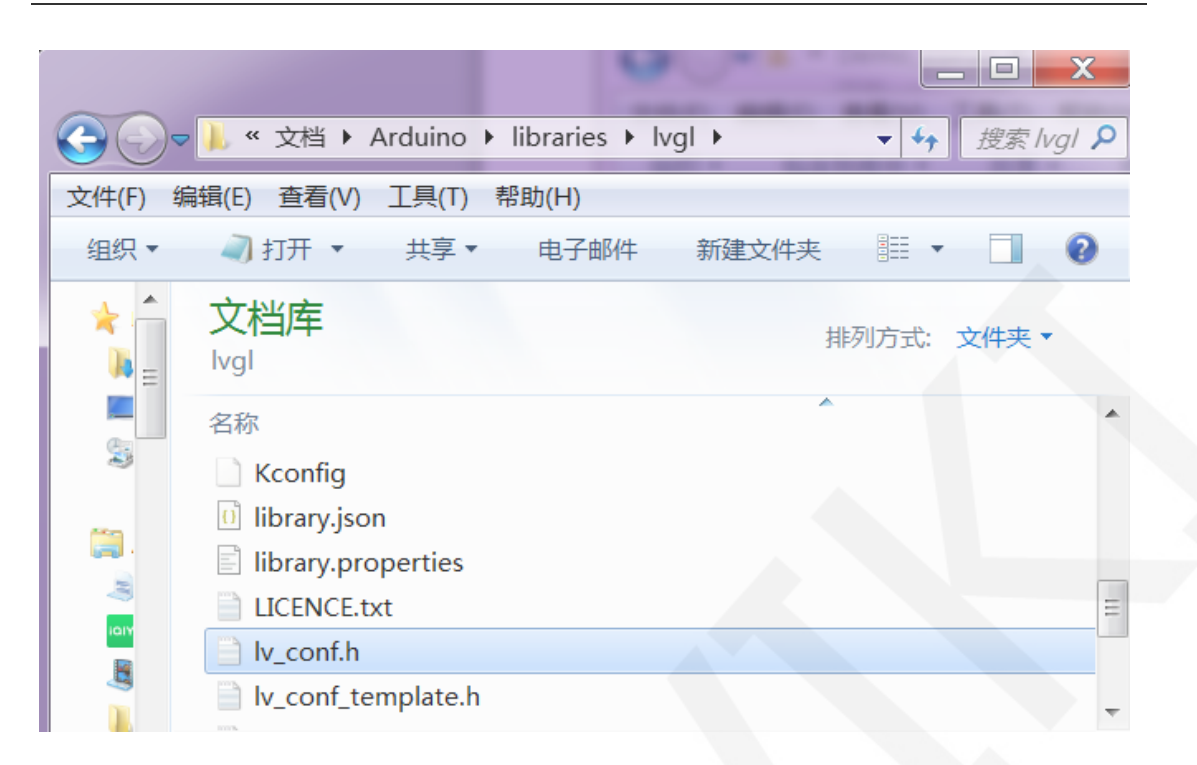

打开工程库目录下lvgl库src目录下的lv\_conf\_internal.h文件,如下图所示:

|          | 1                                                                                 |                          | . 🗆 🗙    |
|----------|-----------------------------------------------------------------------------------|--------------------------|----------|
| 0-       | • 📙 « 文档 → Arduino → libraries → lvgl → src →                                     | <b>▼ </b> <sup>4</sup> 7 | 搜索 src 👂 |
| 文件(F) 编  | 辑(E) 查看(V) 工具(T) 帮助(H)                                                            |                          |          |
| 组织▼      | → 打开 ▼ 共享 ▼ 电子邮件 新建文件夹                                                            |                          | 0        |
| * *      | 文档库<br>src                                                                        | 排列方式: :                  | 文件夹 ▼    |
| 5        | 名称<br>L core                                                                      |                          | ^        |
| <b>1</b> | <ul> <li>Ivgl.h</li> <li>Iv_conf_kconfig.h</li> <li>Iv_conf_internal.h</li> </ul> |                          | =        |
|          | Iv_api_map.h                                                                      |                          | +        |
|          | lv_conf_internal.h 修改日期: 2023/4/4 9:35           H文件         大小: 73.7 KB          |                          |          |

打开文件后,将第**41**行内容按如下图所示修改(由"../../lv\_conf.h"修改为"../lv\_conf.h"), 修改完成后保存。

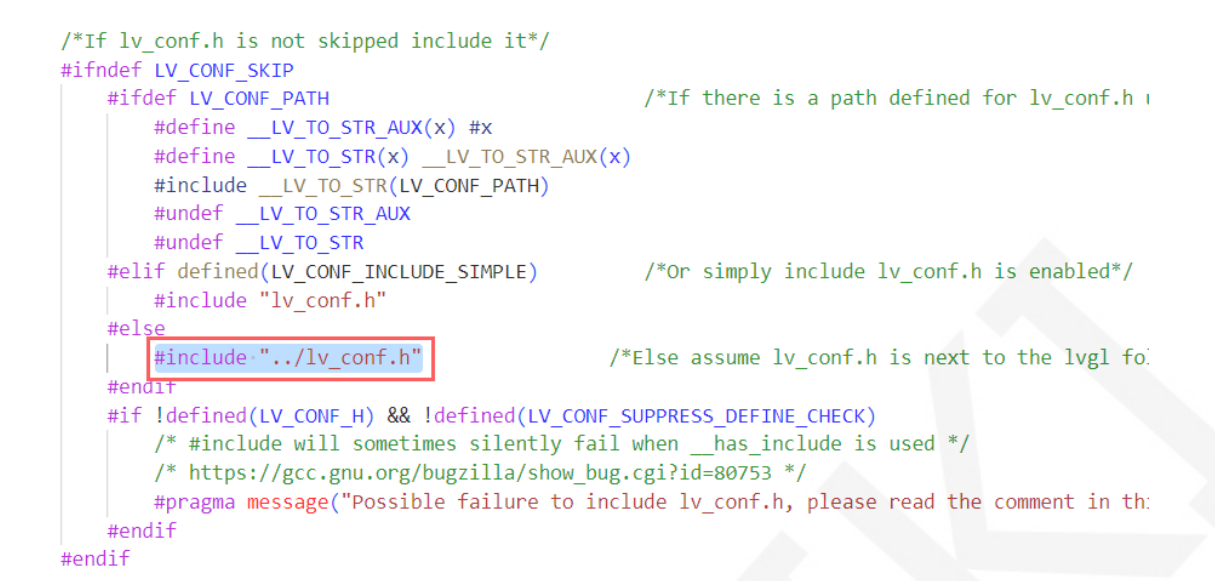

将工程库目录下lvgl库下的examples和demos两个目录拷贝到lvgl库下的src目录里,此

两个目录在lvgl库如下图所示:

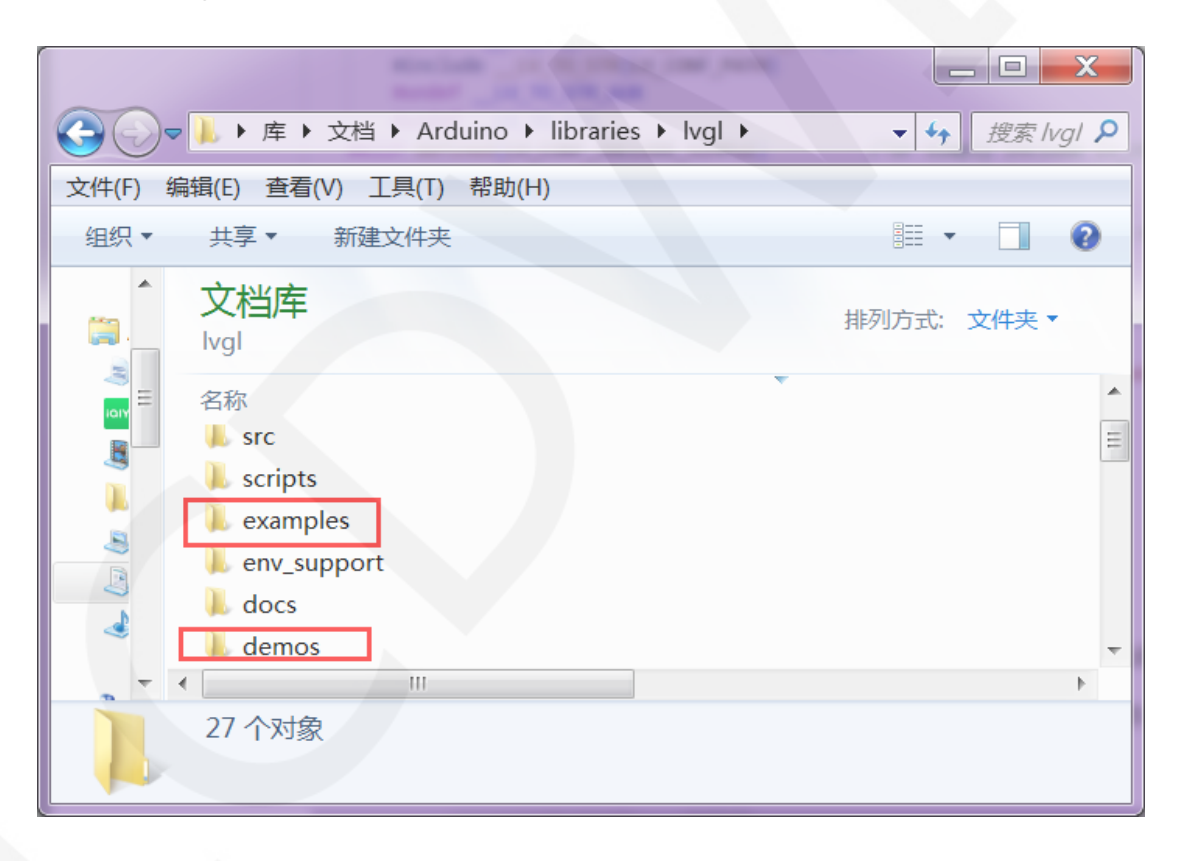

www.lcdwiki.com

拷贝后的目录状态:

| AT Information over at the last of |              |
|------------------------------------|--------------|
|                                    | ▼ 4 搜索 src ♀ |
| 文件(F) 编辑(E) 查看(V) 工具(T) 帮助(H)      |              |
| 组织 ▼ 共享 ▼ 新建文件夹                    | III • 🔟 🔞    |
| 文档库<br>src                         | 排列方式: 文件夹▼   |
| 名称 ▲ extra                         | •            |
| L draw                             | E            |
| ↓ core<br>↓ lvgl.h                 | Ţ            |
| 13 个对象                             |              |

## TFT\_eSPI库配置:

首先将工程库目录下TFT\_eSPI库顶层目录的User\_Setup.h文件重命名为

**User\_Setup\_bak.h**,然后将**Replaced files**目录下的**User\_Setup.h**文件拷贝到工程库目录下TFT\_eSPI库顶层目录,如下图所示:

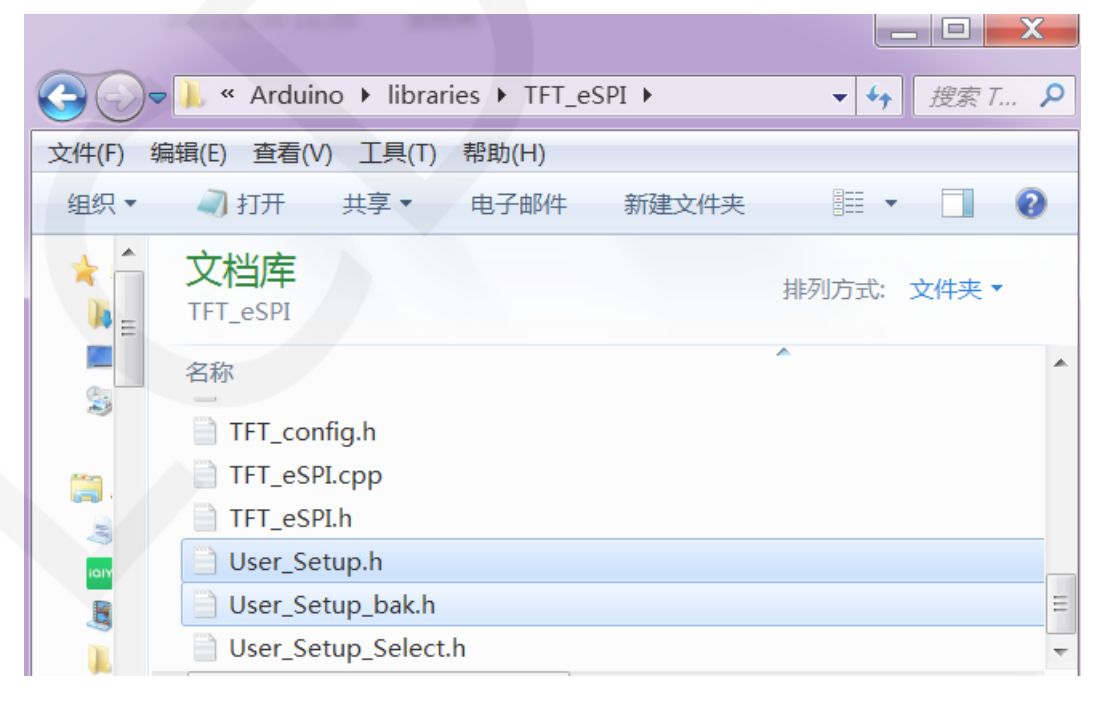

首先将工程库目录下TFT\_eSPI库TFT\_Drivers目录下的ILI9341\_Init.h重命名为 ILI9341\_Init\_bak.h,然后将Replaced files目录下的ILI9341\_Init.h拷贝到工程库目录下 TFT\_eSPI库TFT\_Drivers目录,如下图所示:

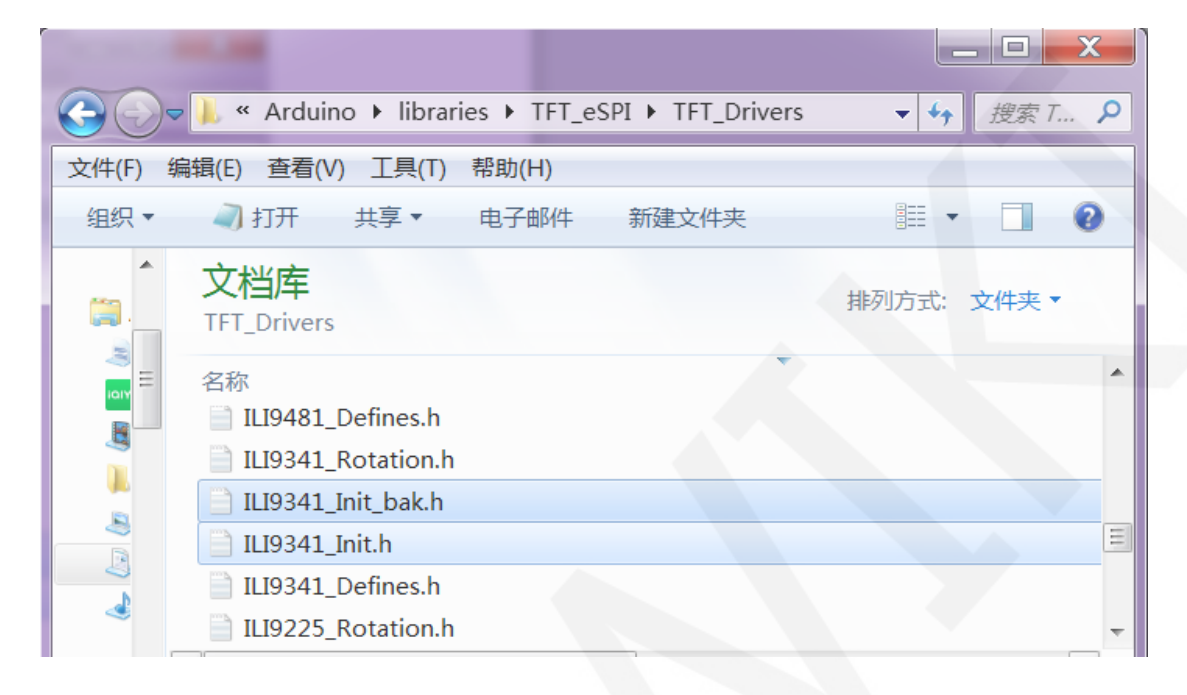

## ◇ 编译并运行程序

库安装完成之后,就可以进行示例程序编译及运行了,步骤如下:

A、将显示模块直插到 ESP32 开发板,将开发板连接 PC 机上电;

B、打开 Demo\_MSP3222\_MSP3223\_ESP32-WROOM-32E\_HSPI 目录下任意一个示

例程序,如下图所示(这里以 colligate\_test 测试程序为例):

|          | st ▼ ↓ 搜索 c ♀         |                 |              |       |           |
|----------|-----------------------|-----------------|--------------|-------|-----------|
| 文件(F) 编辑 | (E) 查看(V) 工具(T) 帮助(H) |                 |              |       |           |
| 组织▼      | ◎ 打开 🔻 新建文件夹          |                 |              |       | iii • 🚺 🔞 |
| ★ 收竈 🗐   | 名称                    | 修改日期            | 类型           | 大小    |           |
| ] 두      | 💿 colligate_test.ino  | 2023/5/18 17:33 | Arduino file | 16 KB |           |
| 💻 桌      |                       | /               |              |       |           |
| 😒 最      |                       |                 |              |       |           |
| -        |                       |                 |              |       |           |

## C、打开示例程序后,选择 ESP32 设备,如下图所示:

| colligate_test | Arduino 1.8.19                         |                                        | -     |
|----------------|----------------------------------------|----------------------------------------|-------|
| 文件 编辑 项目       | 工具帮助                                   |                                        |       |
|                | 自动格式化                                  | Ctrl+T                                 |       |
|                | 项目存档                                   |                                        |       |
| colligate_test | 修正编码并重新加载                              |                                        |       |
| // IMPORTAN    | 管理库                                    | Ctrl+Shift+I                           |       |
| // CONFIGUR    | 串口监视器                                  | Ctrl+Shift+M                           |       |
| ( (m)= =       | 串口绘图器                                  | Ctrl+Shift+L                           |       |
| //of the li    | Teensy 4 Security                      |                                        |       |
|                | WiFi101 / WiFiNINA Firmware Updater    |                                        |       |
| //when usin    | ······································ | s LCD.                                 |       |
| //the SDA p    | 开发板: "ESP32 Dev Module"                | 开发板管理器 ESP32S3 Dev Module              |       |
| //if you do    | Upload Speed: "921600"                 | Arduino AVR Boards  ESP32C3 Dev Module |       |
| //other pin    | CPU Frequency: "240MHz (WiFi/BT)"      | ESP32 Arduino ESP32S2 Dev Module       | _     |
| //pin usage    | Flash Frequency: "80MHz"               | Teensyduino 🛛 🔍 ESP32 Dev Module       |       |
| 11             | Flash Mode: "QIO"                      | GND ESP32-WROOM-DA M                   | odule |
| //ESP32-WRO    | Flash Size: "4MB (32Mb)"               | GND ESP32 Wrover Module                | 9     |

## D、进行 ESP32 Flash、PSRAM、端口等配置,如下图所示:

| colligate_test                     | t   Arc | duino 1.8.19                                                                                  |                              |      |
|------------------------------------|---------|-----------------------------------------------------------------------------------------------|------------------------------|------|
| 文件 编辑 项目                           | 工具      | 帮助                                                                                            |                              |      |
| colligate_test                     |         | 自动格式化<br>项目存档<br>修正编码并重新加载                                                                    | Ctrl+T                       |      |
| <pre>// IMPORTAN // CONFIGUR</pre> | 1       | 管理库                                                                                           | Ctrl+Shift+I                 |      |
| //This prod                        |         | 甲山 <u>血</u> 化症<br>串口绘图器                                                                       | Ctrl+Shift+M<br>Ctrl+Shift+L |      |
| //of the li                        | -       | Teensy 4 Security                                                                             |                              |      |
| //when weigh                       |         | WiFi101 / WiFiNINA Firmware Updater                                                           |                              |      |
| //when usin                        | ΙΓ      | 开发板: "ESP32 Dev Module"                                                                       | ۱.                           | TC   |
| //if you do                        |         | Upload Speed: "921600"                                                                        | Þ                            | pin  |
| //other pin                        | 1       | CPU Frequency: "240MHz (WiFi/BT)"                                                             | Þ                            |      |
| //pin usage                        | *       | Flash Frequency: "80MHz"                                                                      | •                            |      |
| 11                                 |         | Flash Mode: "QIO"                                                                             | •                            | GN   |
| //ESP32-WRO                        |         | Flash Size: "4MB (32Mb)"                                                                      | ÷                            | GN   |
| //Remember                         |         | Partition Scheme: "Default 4MB with spiffs (1.2MB APP/1.5MB SPIFFS)"<br>Core Debug Level: "无" | ><br>>                       |      |
| /*******                           |         | PSRAM: "Disabled"                                                                             | ٠                            | **** |
| * @attentio                        |         | Arduino Runs On: "Core 1"                                                                     | Þ                            |      |
| *                                  |         | Events Run On: "Core 1"                                                                       | Þ                            |      |
| * THE PRESE                        |         | Erase All Flash Before Sketch Upload: "Disabled"                                              | Þ                            |      |
| * WITH CODI                        |         | JTAG Adapter: "Disabled"                                                                      | Þ                            |      |
| * TIME. AS                         |         | 端山: "COM47"                                                                                   | Þ                            |      |
| * DIRECT, I                        |         | 取得廾发板信息                                                                                       |                              | -    |
| * FROM THE<br>* CODING IN          | 1       | 编程器: "Esptool"                                                                                | •                            |      |
| *****                              | r       | 烧录引导程序                                                                                        |                              | **** |
|                                    |         |                                                                                               |                              |      |

#include <TFT\_eSPI.h>

E、点击上传按钮进行程序编译和下载,如下图所示:

| o colligate_test   Arduino 1.8.19                                                                                                    |
|----------------------------------------------------------------------------------------------------|
| 文件 编辑 项目 工具 帮助                                                                                                    |
| 👽 🕑 🗈 🖭 1:6                                                                                                    |
| colligate_test                                                                                                    |
| // IMPORTANT: LCDWIKI_SPI LIBRARY MUST BE SPECIFICALLY<br>// CONFIGURED FOR EITHER THE TFT SHIELD OR THE BREAKOUT BOARD.                                                                                                    |
| //This program is a demo of how to use most of the functions<br>//of the library with a supported display modules.                                                                                                    |
| <pre>//when using the BREAKOUT BOARD only and using these hardware spi lines to the LCD,<br/>//the SDA pin and SCK pin is defined by the system and can't be modified.<br/>//if you don't need to control the LED pin,you can set it to 3.3V and set the pin definition tc<br/>//other pins can be defined by youself,for example<br/>//pin usage as follow:<br/>// CS DC/RS RESET SDI/MOSI SCK SDO/MISO LED VCC GND</pre> |
| //ESP32-WROOM-32E: 15 2 27 13 14 12 21 5V GND                                                                                                    |
| //Remember to set the pins to suit your display module!                                                                                                    |
| /*************************************                                                                                                    |

#### F、出现如下提示则说明程序编译完成并下载成功,且已经运行:

| 💿 colligate_test   Arduino 1.8.19                                                                                                    |   |
|----------------------------------------------------------------------------------------------------|---|
| 文件 编辑 项目 工具 帮助                                                                                                    |   |
|                                                                                                    |   |
| colligate_test                                                                                                    |   |
| // IMPORTANT: LCDWIKI_SPI LIBRARY MUST BE SPECIFICALLY                                                                                                    | - |
| // CONFIGURED FOR EITHER THE TFT SHIELD OR THE BREAKOUT BOARD.                                                                                                    | Ξ |
|                                                                                                    |   |
| //This program is a demo of how to use most of the functions                                                                                                    | - |
| <pre>//of the library with a supported display modules.</pre>                                                                                                    |   |
|                                                                                                    |   |
| TIANO                                                                                                    |   |
| Writing at UXUUU2C167 (36 %)                                                                                                    |   |
| writing at $0x00037f05$ (54 %)                                                                                                    |   |
| Writing at 0x0003d4c7 (63 %)                                                                                                    |   |
| Writing at 0x00042970 (72 %)                                                                                                    |   |
| Writing at 0x00047f8e (81 %)                                                                                                    |   |
| Writing at 0x000506bd (90 %)                                                                                                    |   |
| Writing at 0x00058bbb (100 %)                                                                                                    |   |
| Wrote Stocky bytes (1/054/ compressed) at 0x00010000 in 5.5 Seconds (effective /45.6 kbi//s)                                                                                        |   |
|                                                                                                    |   |
| Leaving                                                                                                    |   |
| Hard resetting via RTS pin                                                                                                    | Ξ |
|                                                                                                    | Ŧ |
|                                                                                                    |   |
| 18 ESP32 Dev Module, Disabled, Disabled, Default 4MB with spiffs (1.2MB APP/1.5MB SPIFFS), 240MHz (WiFI/BT), Q10, 80MHz, 4MB (32Mb), 821800, Core 1, Core 1, None, Disabled 🏦 COM47 |   |

G、如果显示模块有内容显示,则说明程序运行成功。

## ◆ LVGL示例bin文件烧录

由于LVGL示例程序编译时间较长,现在已经将编译好的bin文件提取出来,用的flash download 工具直接烧录就可以使用。

Bin 文件位于

**Demo\_ESP32\Flash\_Download\_LVGL\_Demos\bin** 目录下,如下图所示:

| Cover the second second |                              |                 |        | <b>▼ </b> <sup>4</sup> 7 | 搜索 bin 🔎 |  |
|----------------------------------------------------------------------------------------------------|------------------------------|-----------------|--------|--------------------------|----------|--|
| 文件(F) 编辑(E) 查看(V) 工具(T) 帮助(H)                                                                                                    |                              |                 |        |                          |          |  |
| 组织▼                                                                                                    | 包含到库中▼ 共享▼ 新建文件夹             |                 |        |                          | 0        |  |
| *                                                                                                    | 名称                           | 修改日期            | 类型     |                          | 大小       |  |
| 8                                                                                                    | 💖 lv_demo_benchmark.bin      | 2023/5/19 17:12 | BIN 文件 |                          | 643 KB   |  |
| 32                                                                                                    | 🚿 lv_demo_keypad_encoder.bin | 2023/5/19 17:15 | BIN 文件 |                          | 553 KB   |  |
| ~                                                                                                    | 💖 lv_demo_music.bin          | 2023/5/19 17:17 | BIN 文件 |                          | 942 KB   |  |
|                                                                                                    | 💖 lv_demo_stress.bin         | 2023/5/19 17:19 | BIN 文件 |                          | 557 KB   |  |
|                                                                                                    | 🝼 lv_demo_widgets.bin        | 2023/5/19 17:09 | BIN 文件 |                          | 746 KB   |  |
|                                                                                                    |                              | III             |        |                          | 1        |  |
|                                                                                                    | 5 个对象                        |                 |        |                          |          |  |

使用 Demo\_ESP32\Flash\_Download\_LVGL\_Demos 目录下的 flash\_download\_tool

工具就可以烧录了,如下图所示:

|                                                                                                    |                |                 | X        |
|----------------------------------------------------------------------------------------------------|----------------|-----------------|----------|
| ← ← ▲ Complete Complete Co | _LVGL_Demos 🕨  | ▼ <b>↓</b> 搜索 / | F/ ዖ     |
| 文件(F) 编辑(E) 查看(V) 工具(T) 帮助(H)                                                                                                    |                |                 |          |
| 组织▼ 包含到库中▼ 共享▼ 新建文件夹                                                                                                    | č.             | •               | 0        |
| 名称 个                                                                                                    | 修改日期           | 类型              | <b>A</b> |
| 🚐 📜 bin                                                                                                    | 2023/5/3 17:38 | 文件夹             | -        |
| flash_download_tool_3.9.4                                                                                                    | 2023/5/6 10:59 | 文件夹             | -        |
|                                                                                                    |                |                 | •        |